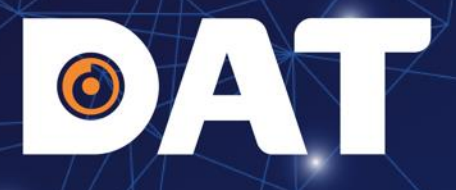

# HƯỚNG DẪN LẮP ĐẶT, CÀI ĐẶT INVERTER GOODWE GW8-10KN-ET

Industrial Automation: Automation - Elevator | Sustainable Energy: Solar Power & ESS - UPS

O wv

p.com.vn | Hotline: 1800 6567

# **NỘI DUNG**

- 1. TỔNG QUAN SẢN PHẨM
- 2. HƯỚNG DẪN LẮP ĐẶT
- 3. HƯỚNG DẪN KẾT NỐI ĐIỆN
- 4. KIỂM TRA TRƯỚC KHI CHẠY THỦ THIẾT BỊ
- 5. CHẠY THỬ THIẾT BỊ
- 6. CÀI ĐẶT THÔNG SỐ INVERTER
- 7. CÀI ĐẶT WIFI
- 8. TẠO DỰ ÁN TRÊN APP SEMS PORTAL

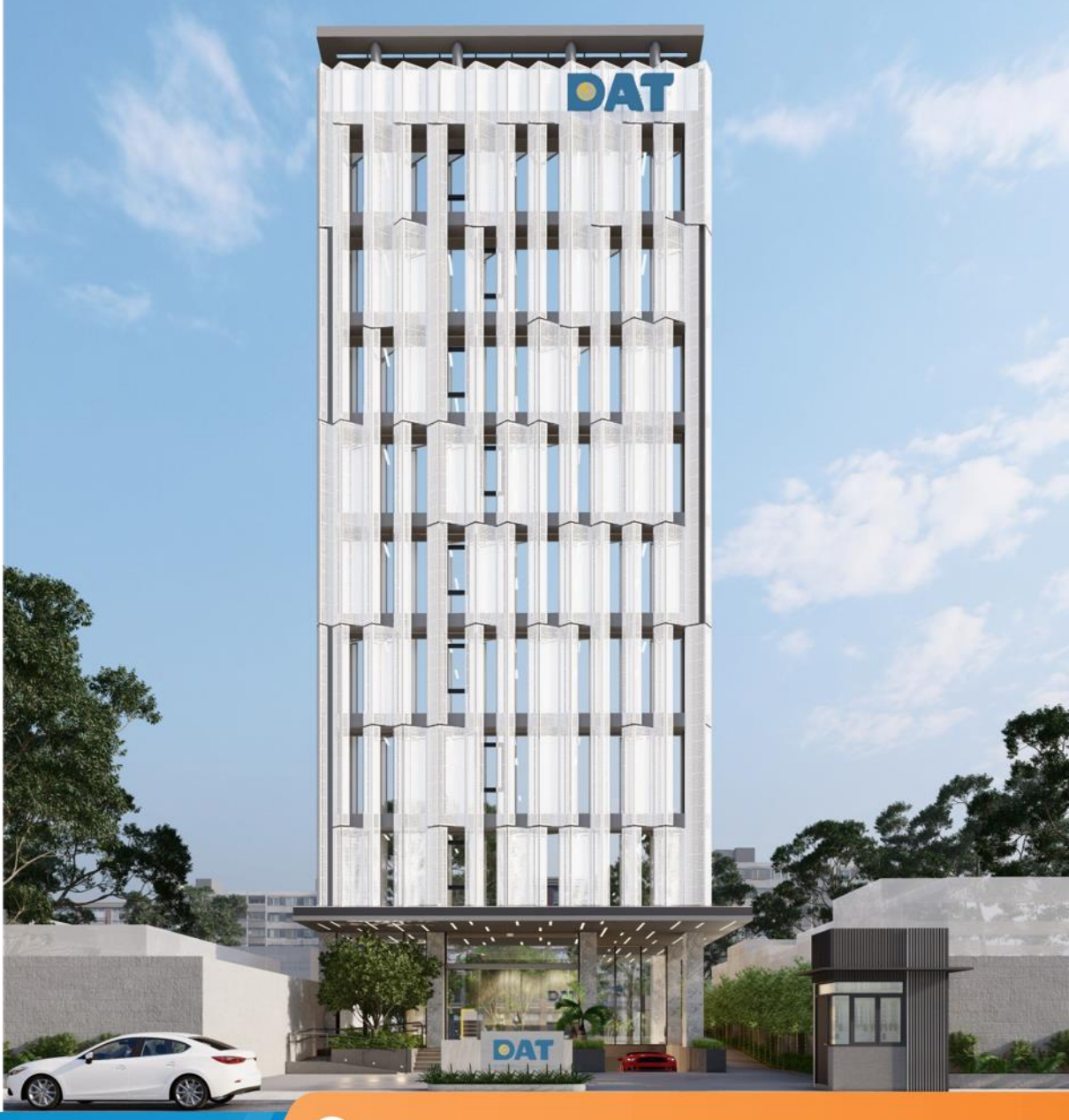

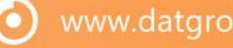

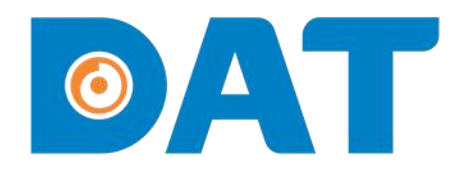

# 1. TỔNG QUAN SẢN PHẨM

Industrial Automation: Automation - Elevator Sustainable Energy: Solar Power & ESS - UPS

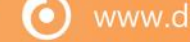

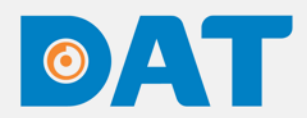

### 1. TỔNG QUAN SẢN PHẨM

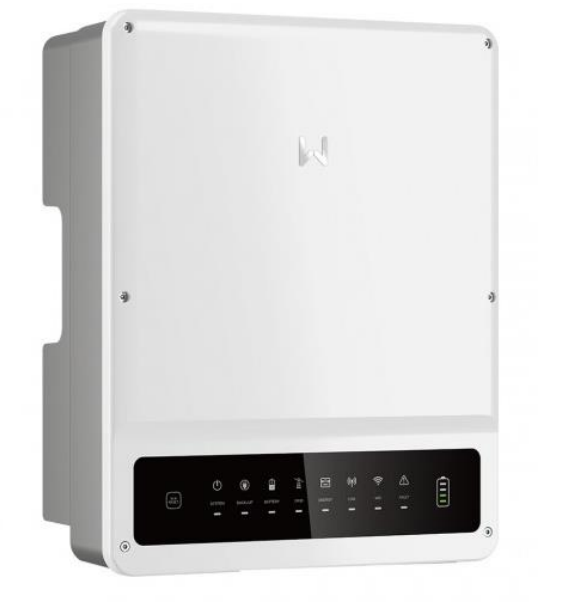

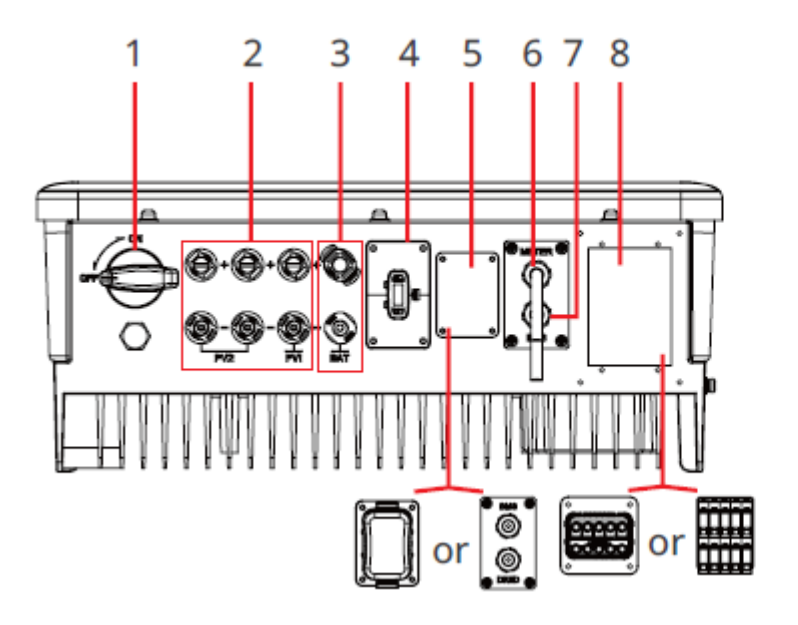

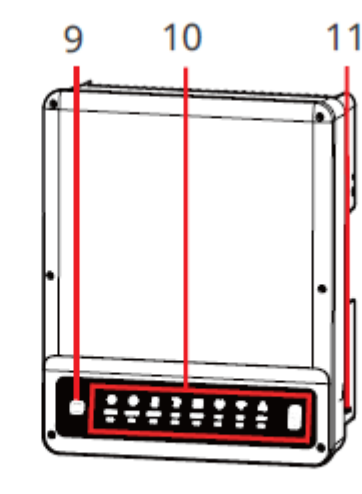

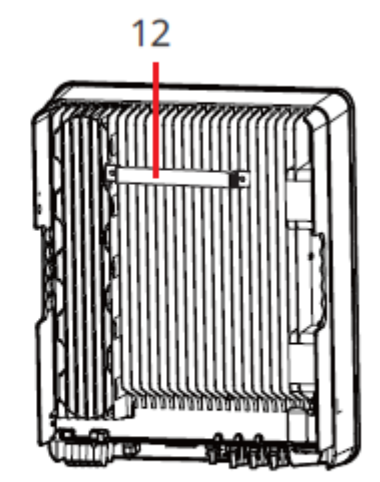

#### Chú thích

- 1. DC switch
- 2. Vị trí kết nối PV
- 3. Vị trí kết nối pin lưu trữ
- 4. Cổng USB
- 5. Cổng kết nối truyền thông
- 6. Cổng truyền thông với Meter

- 7. Cổng truyền thông với BMS
- 8. Vị trí kết nối ngõ lưới và ngõ back-up
- 9. Nút Reset Wifi
- 10. LED hiển thị trạng thái
- 11. Vị trí kết nối PE
- 12. Giá treo

 $\mathbf{O}$ 

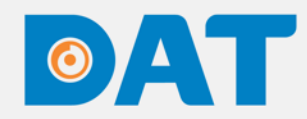

### 1. TỔNG QUAN SẢN PHẨM

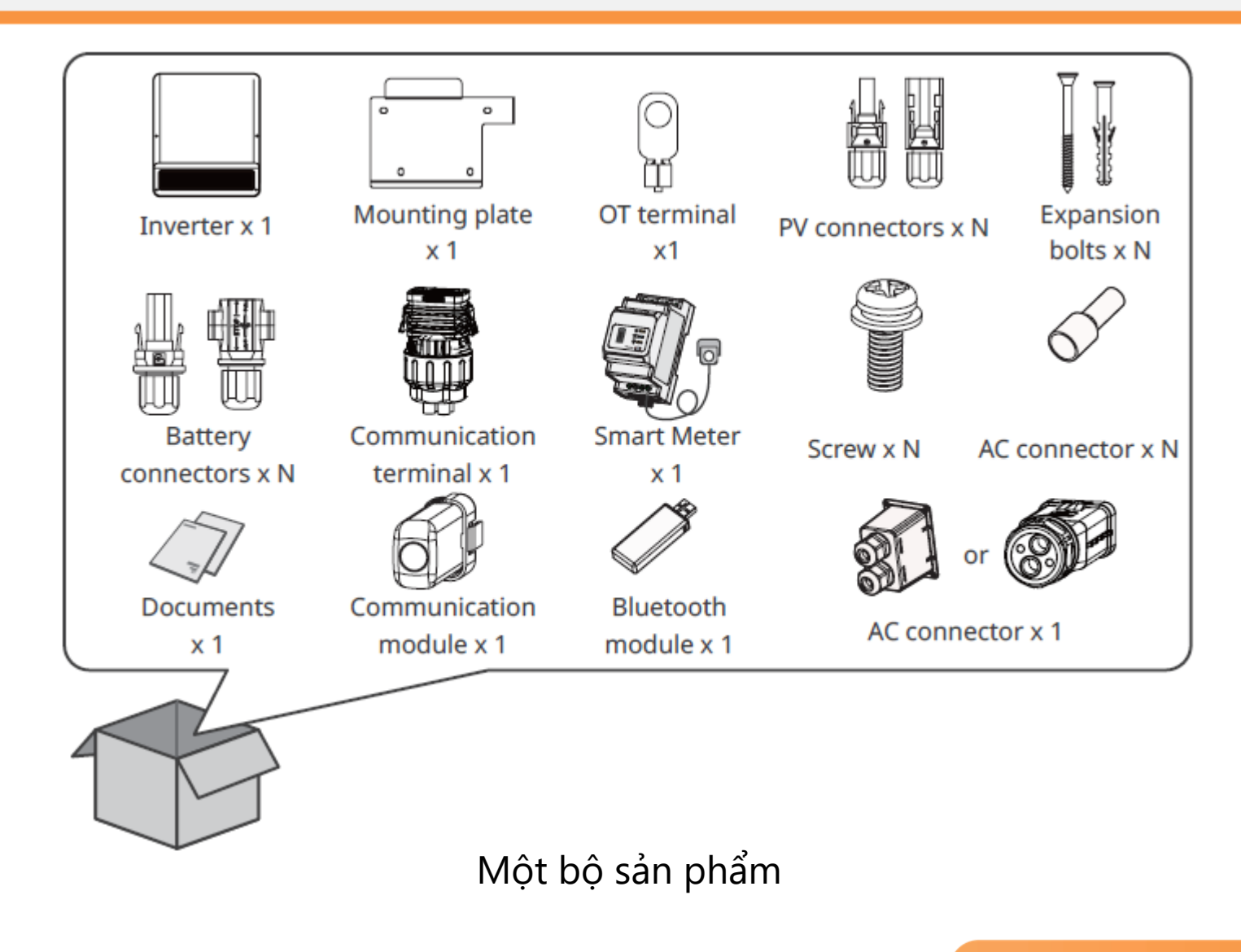

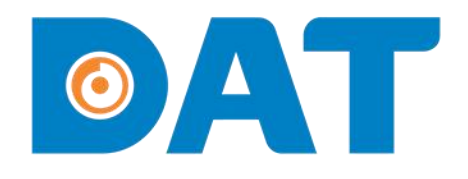

# 2. HƯỚNG DẪN LẮP ÐĂT

Sustainable Energy: Solar Power & ESS - UPS Industrial Automation: Automation - Elevator

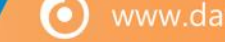

### 

### 2. HƯỚNG DẪN LẮP ĐẶT

#### 2.1. LỰA CHỌN VỊ TRÍ LẮP ĐẶT

- Với cấp bảo vệ IP66 inverter có thể lắp ở trong nhà hoặc ngoài trời.
- Nên lắp inverter ngang tầm mắt để dễ dàng quan sát đèn LED trạng thái hoạt động.
- Lắp inverter theo hướng thẳng đứng và có thể lắp với mặt phẳng có góc nghiên nhỏ hơn 15°.
- L Không lắp inverter ở những nơi có nguy cơ cháy nổ.

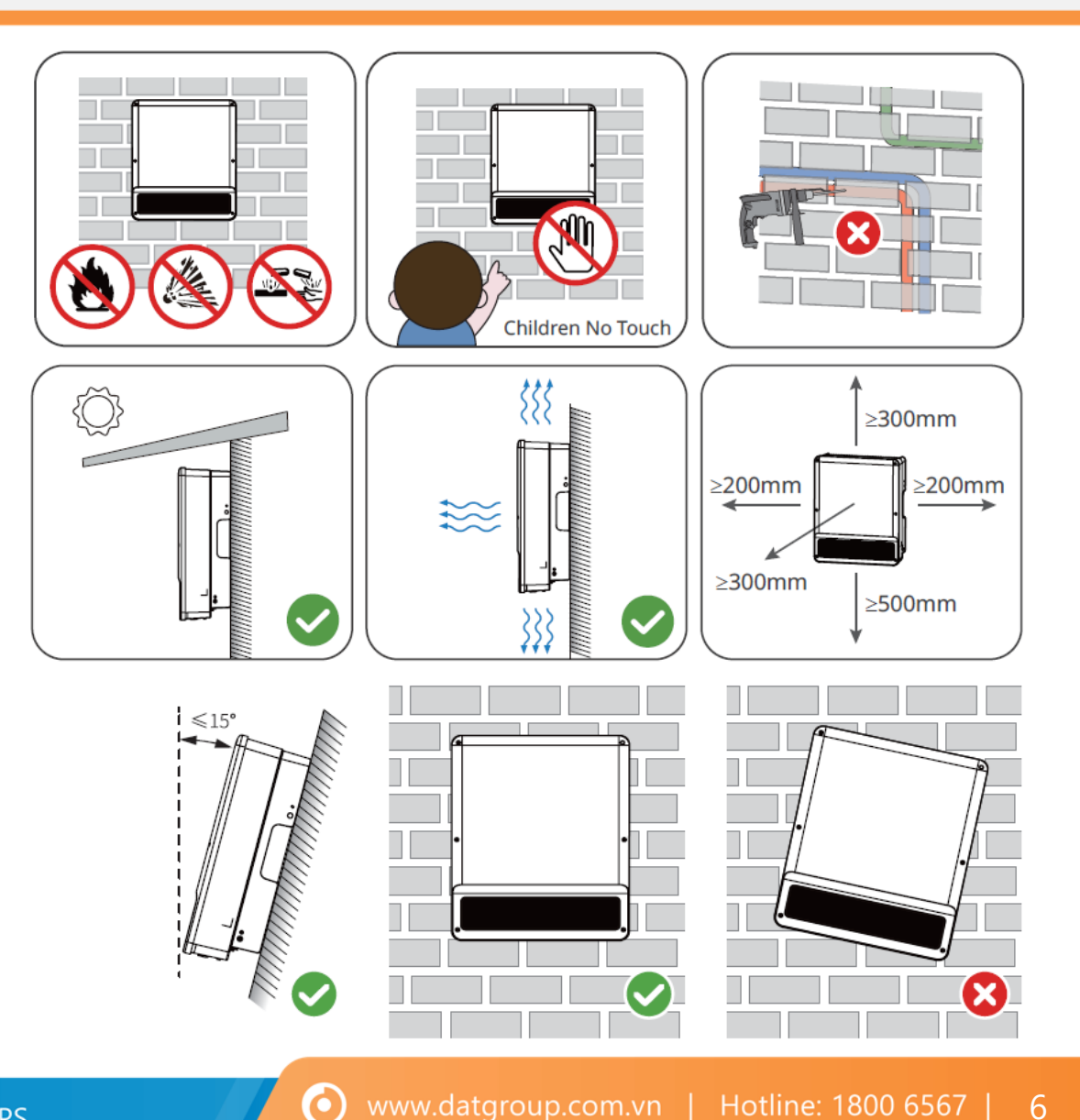

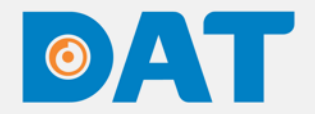

### 2. HƯỚNG DẪN LẮP ĐẶT

#### 2.2. CÁC DỤNG CỤ CẦN THIẾT LẮP ĐẶT INVERTER

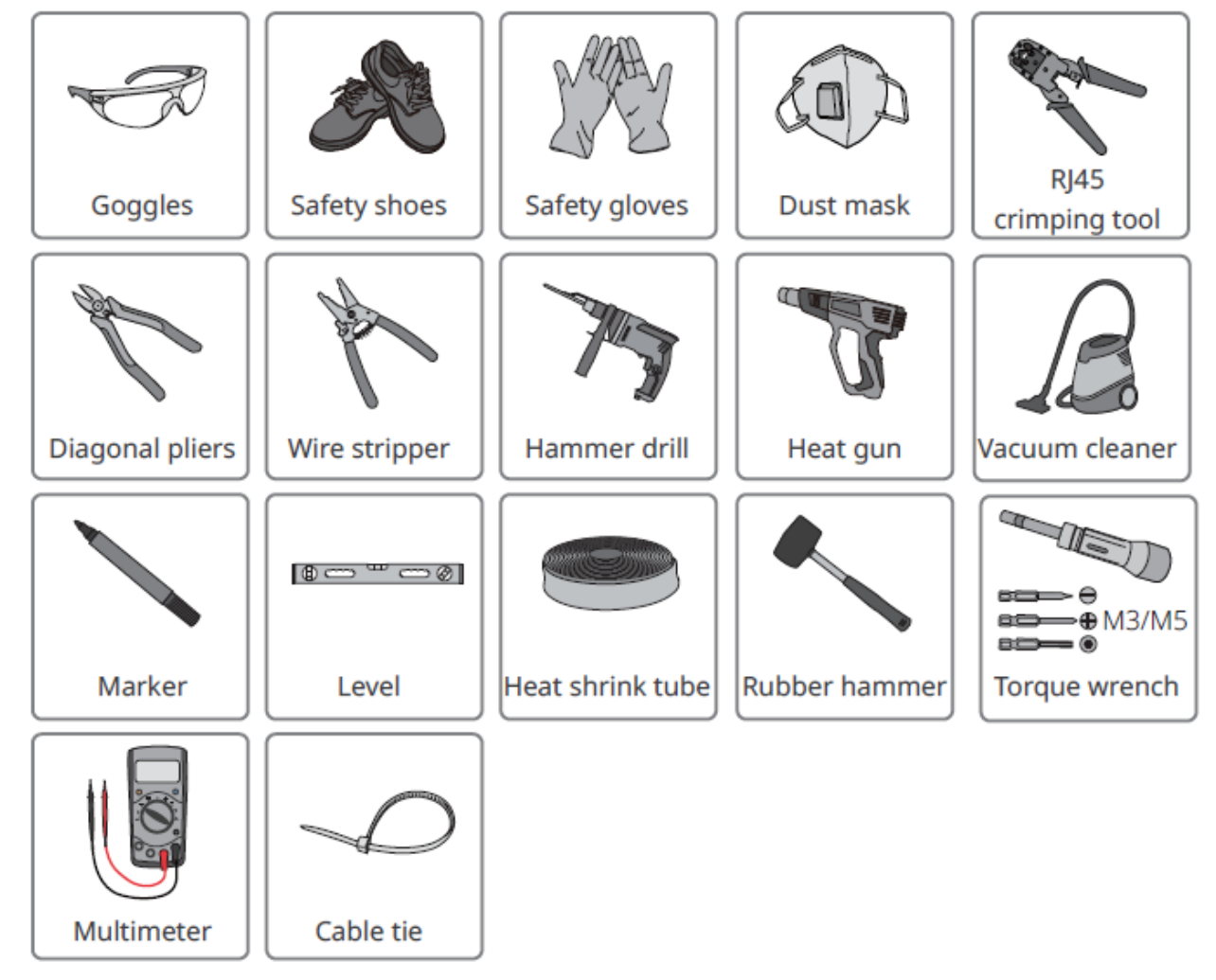

### 

### 2. HƯỚNG DẪN LẮP ĐẶT

#### 2.3. LẮP ĐẶT INVERTER

- Bước 1: Đặt pát treo lên tường theo chiều ngang và đánh dấu các vị trí để khoan lỗ.
- Bước 2: Khoan lỗ đến độ sâu 80 mm bằng máy khoan búa. Đường kính của mũi khoan phải là 10 mm.
- □ Bước 3: Cố định pát treo bằng bu lông nở.
- Bước 4: (Tùy chọn) Cố định công tắc DC bằng khóa công tắc DC, đảm bảo rằng công tắc DC ở trạng thái "TẮT" trong khi lắp đặt.
- Bước 5: Lắp đặt biến tần trên tấm gắn.
- Bước 6: Vặn chặt các đai ốc để cố định pat treo và biến tần.

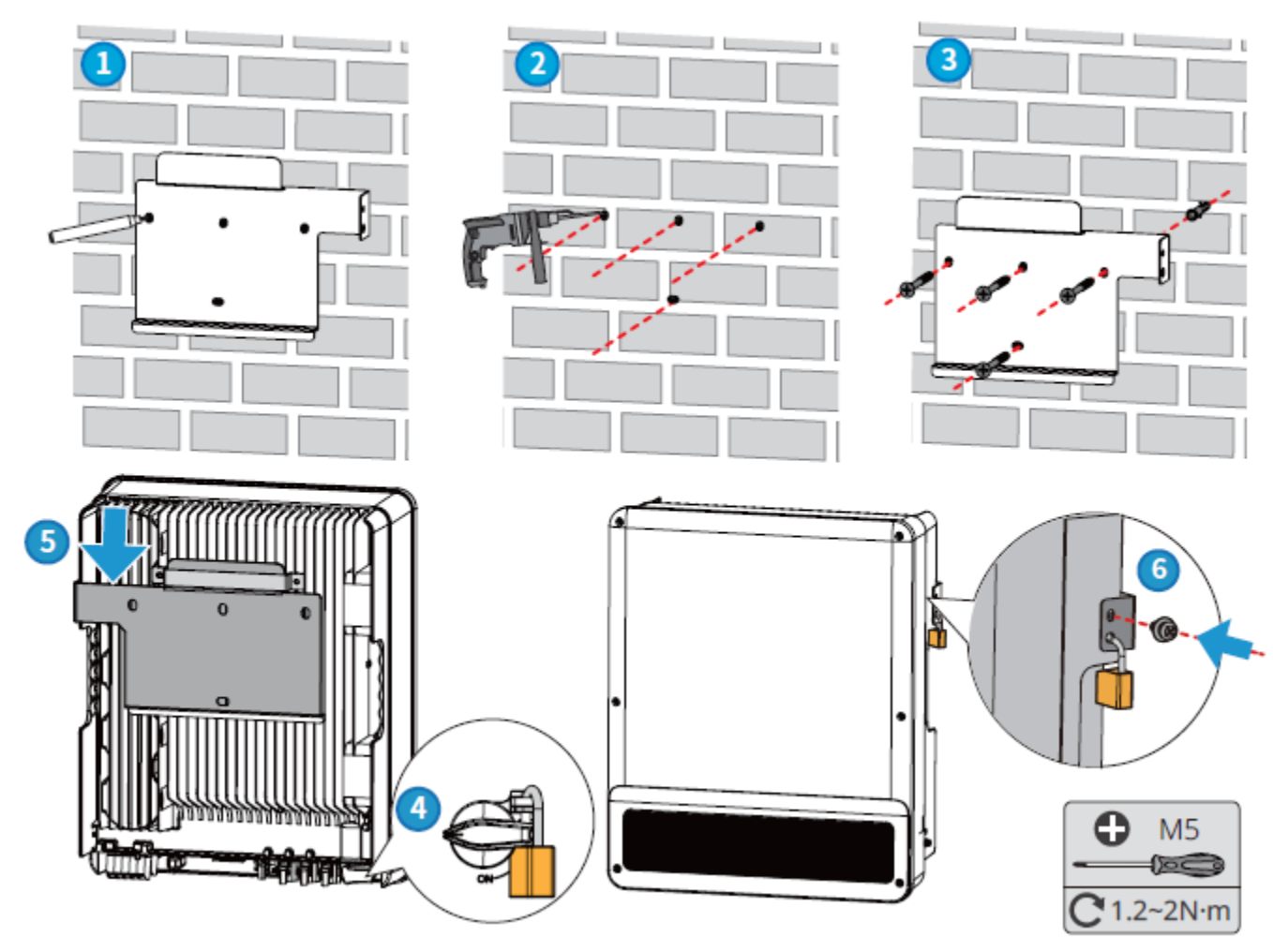

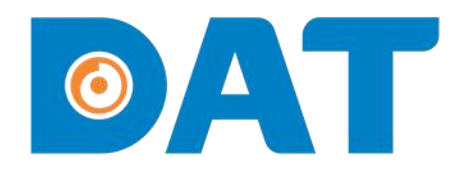

Industrial Automation: Automation - Elevator | Sustainable Energy: Solar Power & ESS - UPS

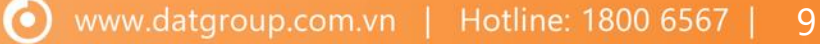

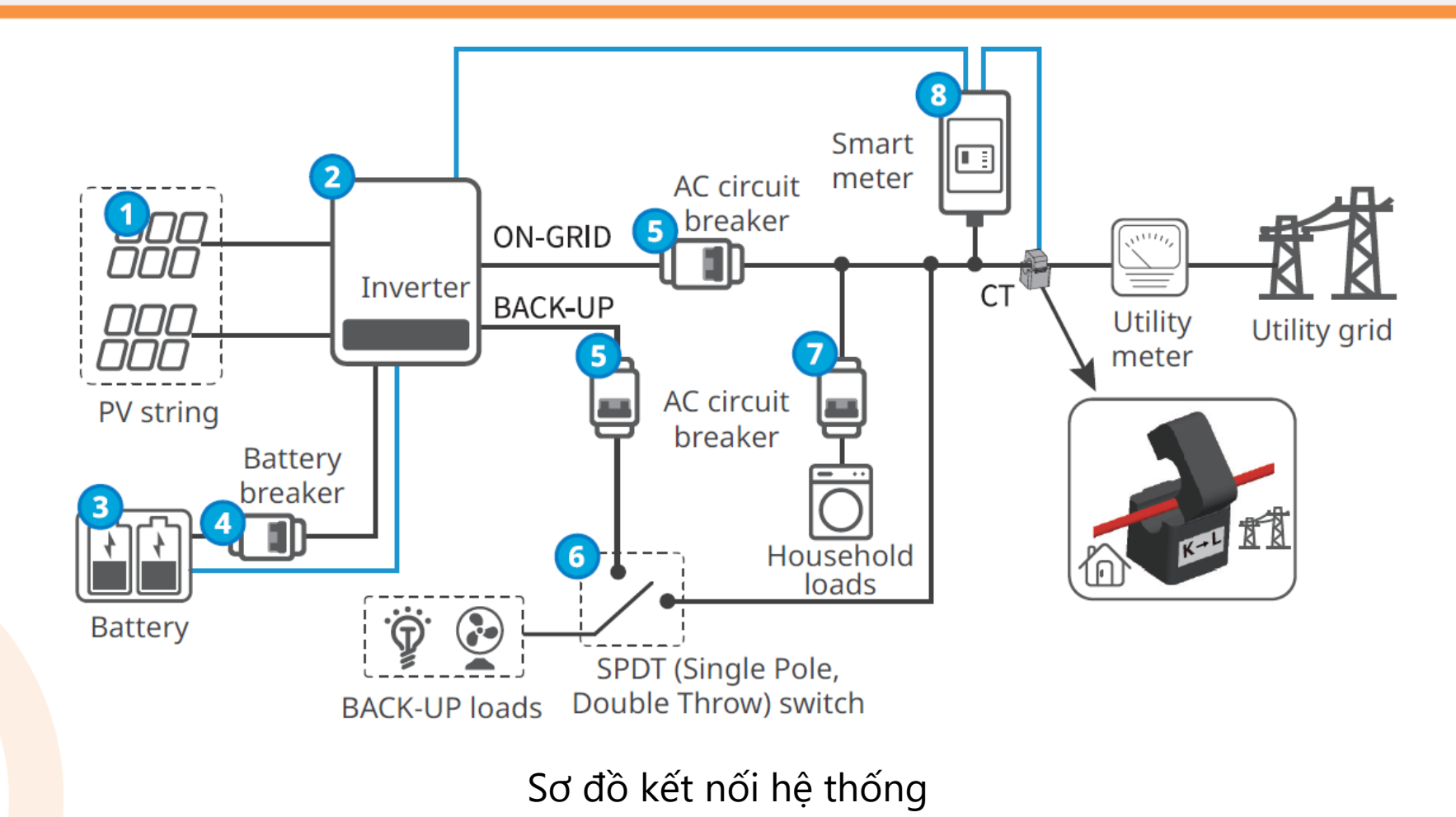

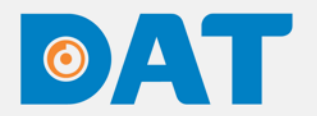

#### 3.1. SƠ ĐỒ ĐẤU DÂY

#### Tùy vào hệ thống điện hiện hữu để chọn kiểu đấu nối cho phù hợp

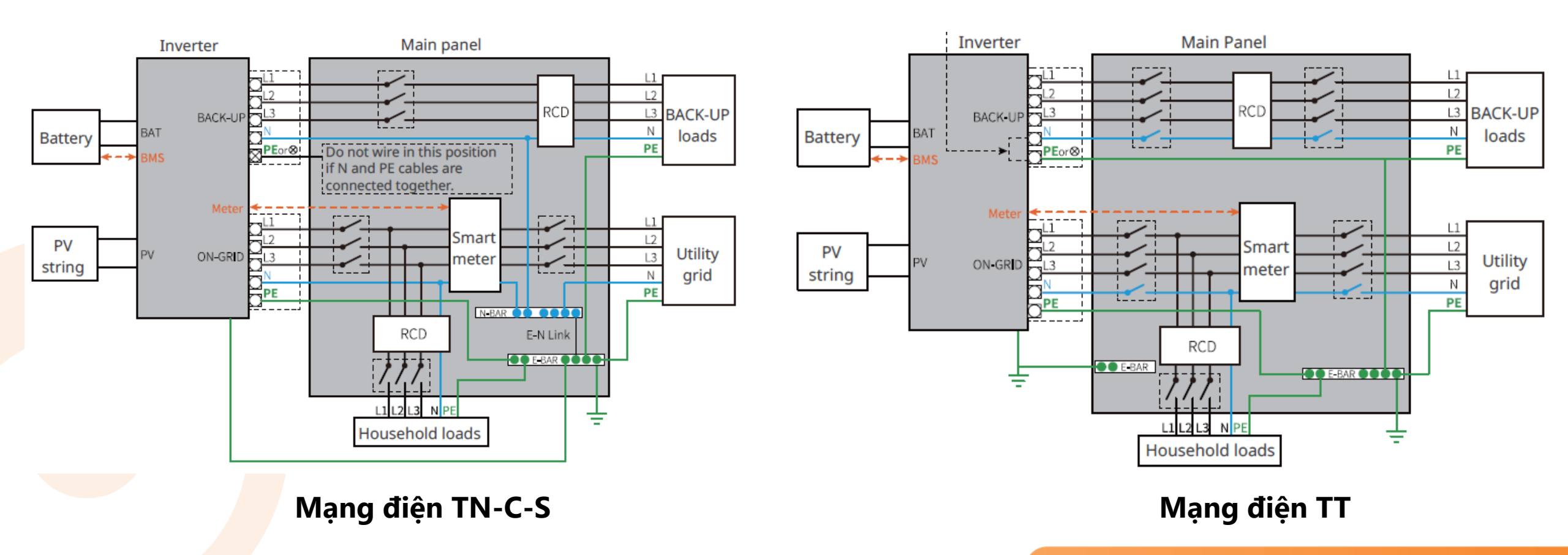

 $( \mathbf{O} )$ 

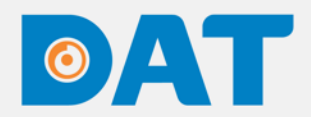

#### 3.2. KẾT NỐI CÁP PE

- □ Bước 1: Tuốt vỏ cáp vừa đủ để bấm đầu cosse.
- **Bước 2:** Bấm đầu cosse bằng kiềm bấm cosse chuyên dụng.
- **Bước 3:** Sử dụng máy khò hơ phần co nhiệt cho ôm sát đầu cosse.
- **Bước 4:** Sử dụng tua vít siết chặt đầu cosse vào vị trí kết nối PE của inverter.

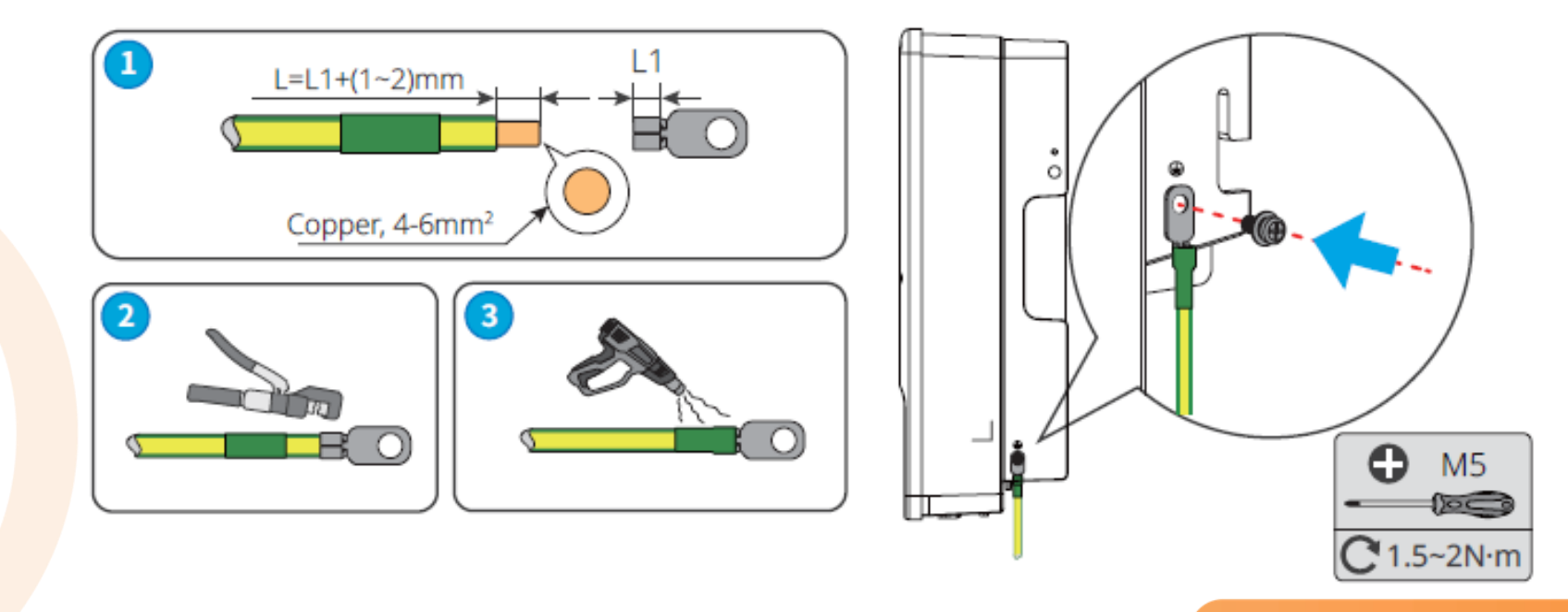

 $\mathbf{O}$ 

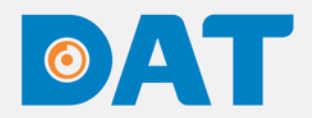

#### 3.3. KẾT NỐI CÁP DC

□ Bước 1: Tuốt vỏ cáp vừa đủ để bấm đầu cosse.

□ Bước 2: Bấm đầu cosse bằng kiềm bấm cosse MC-4 chuyên dụng.

**Bước 3:** Đưa đầu cosse vào jack MC-4 cho đến khi nghe tiếng "Click" và siết chặt ốc siết cáp.

**Bước 4:** Kiểm tra điện áp của chuỗi pin, đảm bảo không vượt quá 1000V

□ Bước 5: Cắm jack MC-4 vào inverter. Lưu ý: Tắt DC switch trước khi cắm chuỗi pin vào inverter.

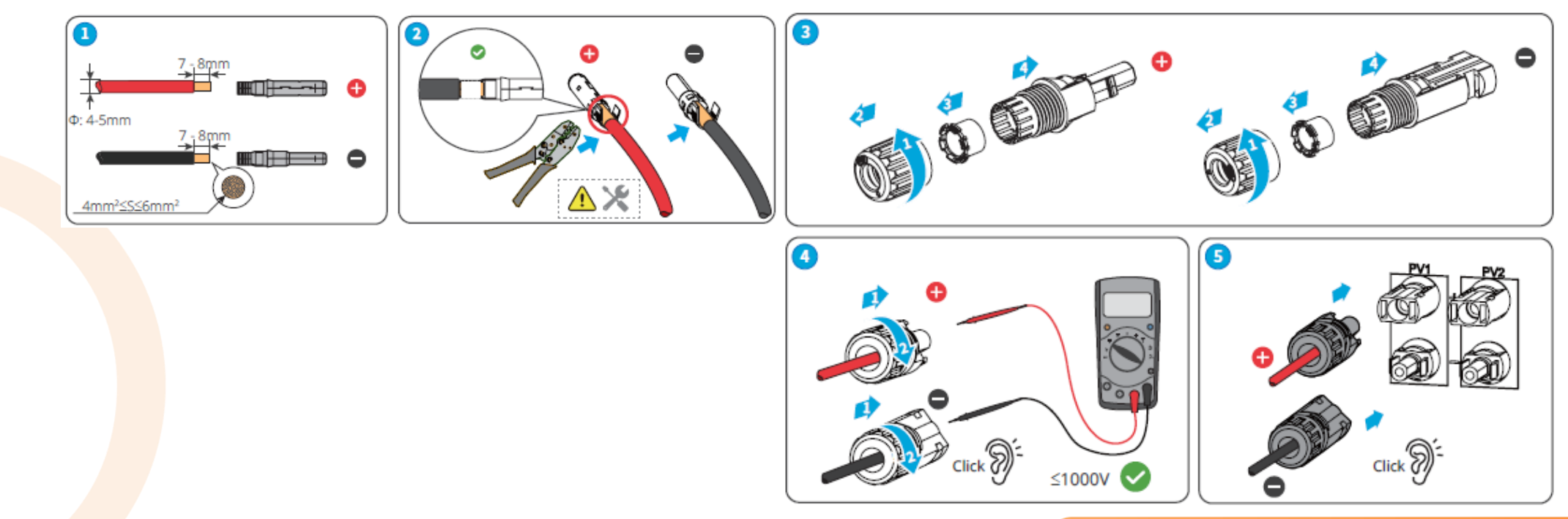

 $\mathbf{O}$ 

#### **3.4. KẾT NỐI CÁP BATTERY**

#### Chọn Battery nằm trong danh sách hỗ trợ của Inverter.

- Bước 1: Tuốt vỏ cáp vừa đủ.
- Bước 2: Mở chốt cài của đầu cosse.
- D Bước 3: Đưa cáp đã tuốt vỏ vào vị trí chốt cài và nhấn chốt cài xuống.

Bước 4: Cắm jack battery vào inverter. Lưu ý: Tắt CB của Battery trước khi cắm vào inverter.

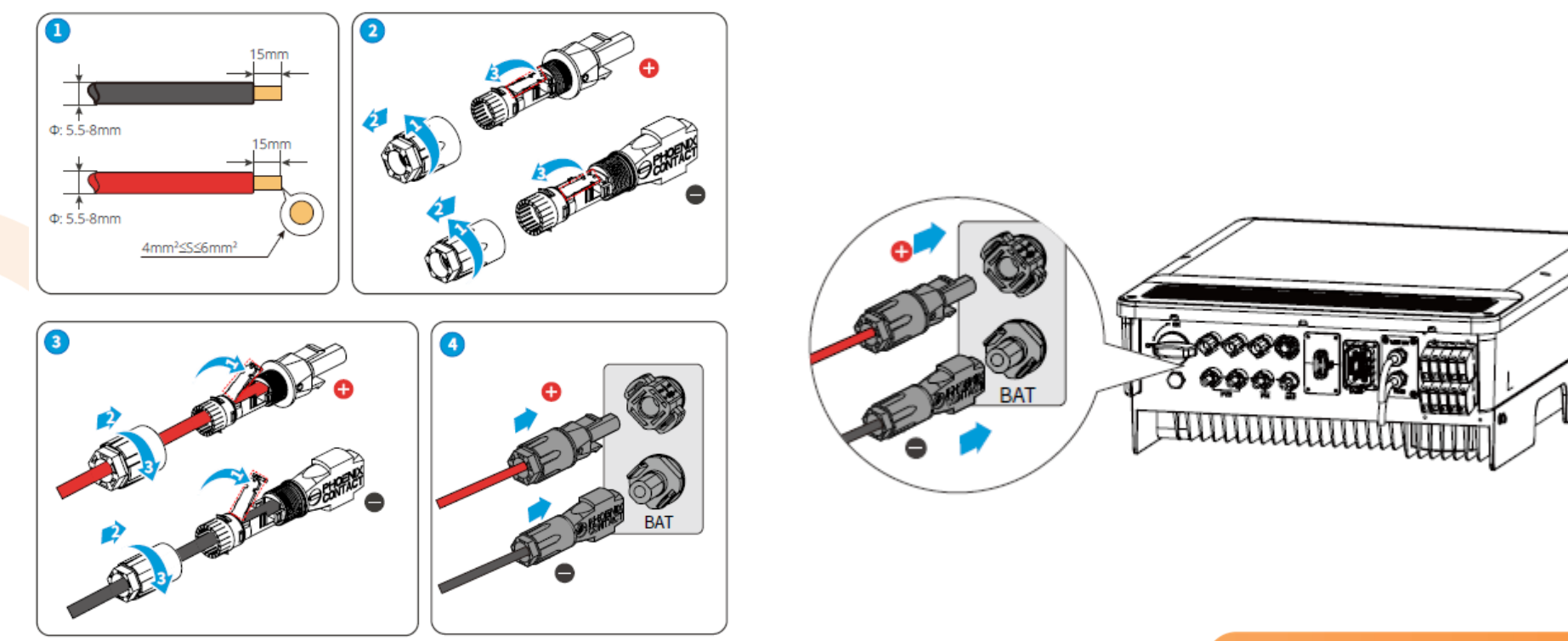

 $( \mathbf{O} )$ 

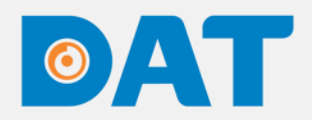

#### 3.5. KẾT NỐI CÁP AC

**Bước 1**: Tuốt vỏ cáp vừa đủ.

□ Bước 2: Bấm đầu cosse cho cáp AC bằng kềm bấm cosse chuyên dụng.

**Bước 3:** Luồng cáp ngõ On-grid và ngõ Back-up vào nắp bảo vệ.

**Bước 4:** Kết nối cáp ngõ On-grid và ngõ Back-up vào inverter.

**Bước 5:** Cắm nắp bảo vệ vào inverter và siết chặt cable gland của nắp bảo vệ.

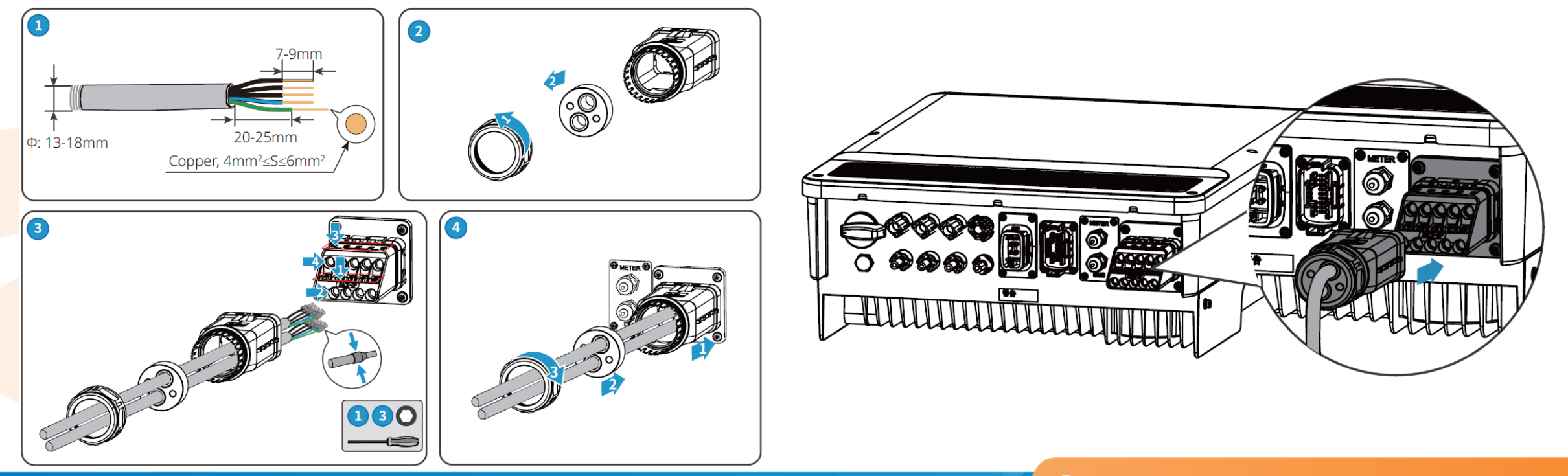

 $\mathbf{O}$ 

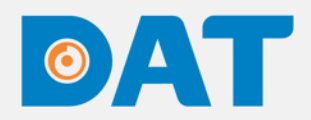

#### 3.6. KẾT NỐI CÁP TRUYỀN THÔNG CỦA METER

Chiều của 3 CT từ tải hướng ra lưới.

Dảm bảo rằng CT phải kết nối đúng với theo từng pha: CT1 tương ứng với pha 1, CT2 tương ứng với pha 2, CT3 tương ứng với pha 3.

Cáp kết nối giữa Inverter và Meter không quá 100m.

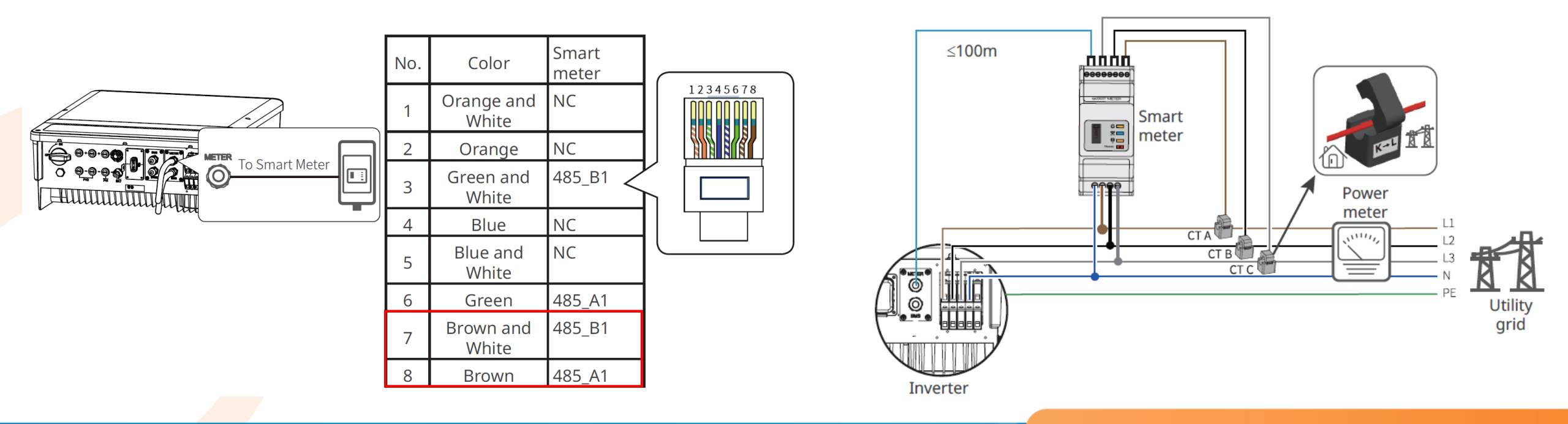

 $\mathbf{O}$ 

#### 3.7. KẾT NỐI CÁP TRUYỀN THÔNG CỦA BMS

Chuẩn giao tiếp CAN là phương thức giao tiếp mặc định của Inverter và Battery.
 Chiều dài cáp truyền thông mặc định là 3m và chiều dài tối đa có thể mở rộng là 5m.
 Cosse RJ45 bấm PIN 4 và PIN 5, bỏ trống pin 1->3 và 6->8.

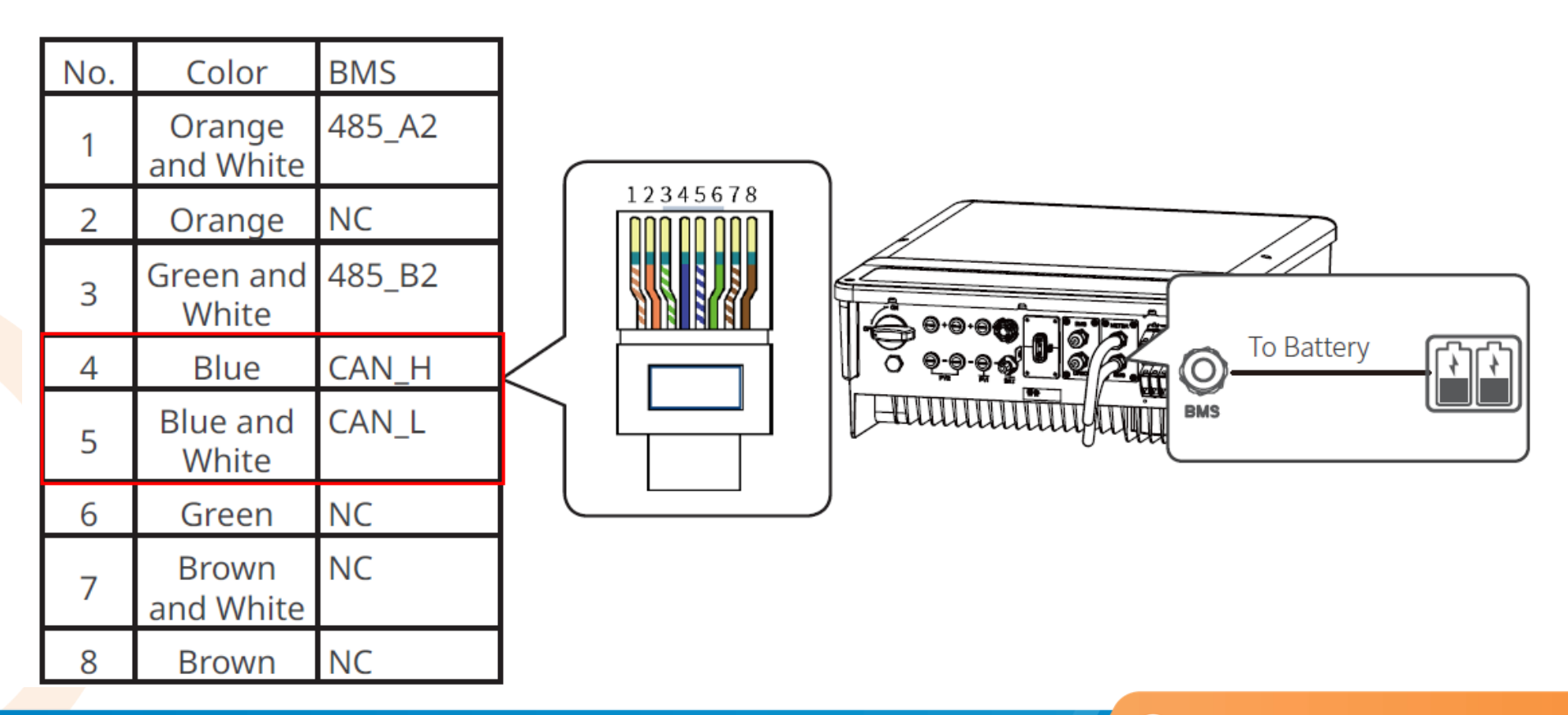

 $( \mathbf{O} )$ 

#### 3.8. LẮP ĐẶT MÔ-ĐUN WIFI

Cắm mô-đun giao tiếp vào inverter để thiết lập kết nối giữa inverter và điện thoại thông minh hoặc các kết nối với server giám sát.

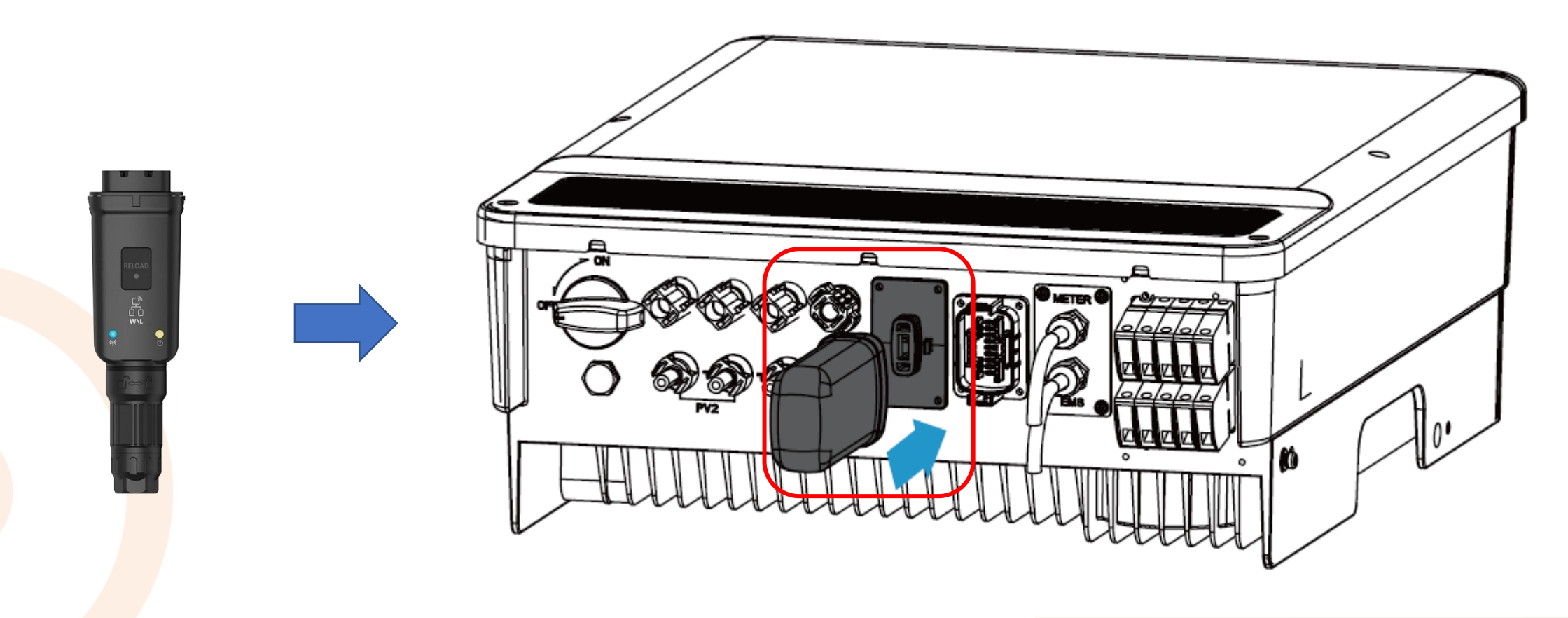

 $( \mathbf{O} )$ 

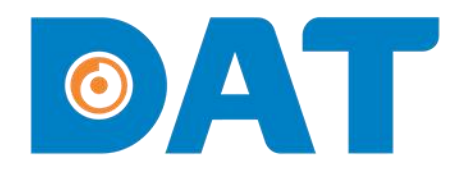

### 4. KIỂM TRA TRƯỚC KHI CHẠY THỬ THIẾT BỊ

Industrial Automation: Automation - Elevator Sustainable Energy: Solar Power & ESS - UPS

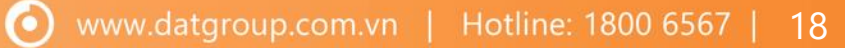

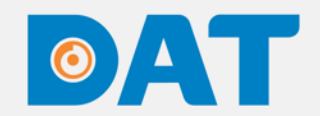

### 4. KIỂM TRA TRƯỚC KHI CHẠY THỬ THIẾT BỊ

| STT | HẠNG MỤC                                                                  | KẾT QUẢ |
|-----|---------------------------------------------------------------------------|---------|
| 1   | Vị trí lắp đặt inverter thuận tiện thao tác vận hành, bảo trì và sửa chữa |         |
| 2   | Inverter đã được lắp hoàn thiện                                           |         |
| 3   | Không còn để đồ đạc hoặc bất cứ vật gì phía trên của Inverter             |         |
| 4   | Inverter đã được kết nối với các thiết bị khác hoàn tất đúng yêu cầu      |         |
| 5   | Cáp kết nối được lắp đặt đúng yêu cầu và được bảo vệ chắc chắn            |         |
| 6   | Đầu ra của inverter đã được lắp MCCB phù hợp                              |         |
| 7   | Các ngõ vào không sử dụng phải che chắn cẩn thận                          |         |
| 8   | Các biển cảnh báo được lắp đặt cẩn thận và chắc chắn                      |         |

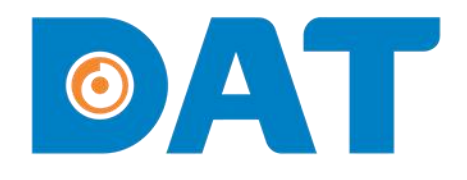

# 5. CHẠY THỬ THIẾT BỊ

Sustainable Energy: Solar Power & ESS - UPS Industrial Automation: Automation - Elevator

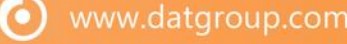

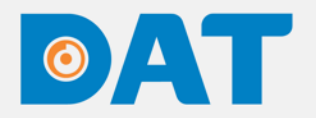

### 5. CHẠY THỬ THIẾT BỊ

#### 5.1. BẬT NGUỒN

- □ Bước 1: Bật MCB AC của inverter.
- □ Bước 2: MCB DC của battery.
- **Bước 3:** (Tùy chọn) bật MCB giữa inverter và chuỗi pin, bật công tắt DC.

**Bước 4:** Theo dõi đèn báo trạng thái để đảm bảo inverter hoạt động bình thường.

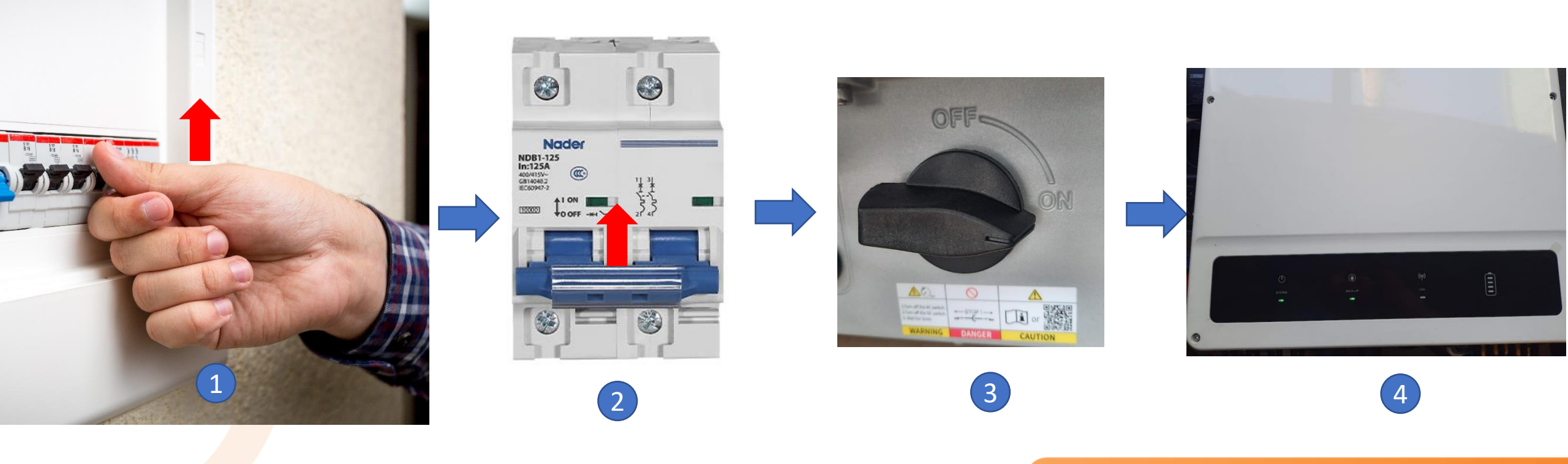

 $\bigcirc$ 

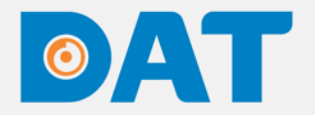

#### 5.2. ĐÈN BÁO TRẠNG THÁI VÀ NÚT NHẤN

| Đèn báo | Trạng thái | Mô tả                                                  |
|---------|------------|--------------------------------------------------------|
|         |            | Bật: Hệ thống sẵn sàng                                 |
| SYSTEM  |            | Nhấp nháy: Hệ thống đang khởi động                     |
|         |            | Tắt: Hệ thống không họat động                          |
|         |            | Bật: Ngõ Back-up sẵn sàng                              |
| DACK-UP |            | Tắt: Ngõ Back-up không hoạt động                       |
|         |            | Bật: Battery đang sạc                                  |
| PATTEDV |            | Nhấp nháy 1 lần: Battery đang xả                       |
| DATTERT |            | Nhấp nháy 2 lần: Dung lượng Battery đang thấp          |
|         |            | Tắt: Battery mất kết nối / không hoạt động             |
|         |            | Bật: Đã bật điện lưới và inverter đã hòa lưới          |
| GRID    |            | Nhấp nháy: Đã bật điện lưới và inverter chưa hòa lưới  |
|         |            | Tắt: Không bật điện lưới hoặc hệ thống không hoạt động |

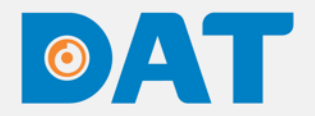

#### 5.2. ĐÈN BÁO TRẠNG THÁI VÀ NÚT NHẤN

| Đèn báo | Trạng thái | Mô tả                                                                           |
|---------|------------|---------------------------------------------------------------------------------|
|         |            | Bật: Tải tiêu thụ được cung cấp từ lưới                                         |
|         |            | Nhấp nháy 1 lần: Inverter hoạt động ở chế độ zero export                        |
| ENERGY  |            | Nhấp nháy 2 lần: Inverter phát công suất ra lưới                                |
|         |            | Tắt: Lưới điện không được kết nối hoặc hệ thống không<br>hoạt động              |
|         |            | Bật: Truyền thông giữa BMS, Meter và inverter bình thường                       |
| COM     |            | Nhấp nháy 1 lần: Truyền thông của BMS bị lỗi, truyền thông<br>Meter bình thường |
| COIM    |            | Nhấp nháy 2 lần: Truyền thông của BMS bình thường,<br>truyền thông Meter bị lỗi |
|         |            | Tắt: Truyền thông của BMS và Meter đều bị lỗi                                   |

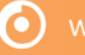

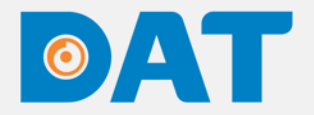

#### 5.2. ĐÈN BÁO TRẠNG THÁI VÀ NÚT NHẤN

| Đèn báo | Trạng thái | Mô tả                                                  |  |
|---------|------------|--------------------------------------------------------|--|
|         |            | Bật: WiFi đã được kết nối / đang hoạt động             |  |
|         |            | Nhấp nháy 1 lần: WiFi đang khởi động lại               |  |
| WIFI    |            | Nhấp nháy 2 lần: WiFi không kết nối được với router    |  |
|         |            | Nhấp nháy 4 lần: kết nối giữa WiFi và server có vấn đề |  |
|         |            | Tắt: WiFi không hoạt động                              |  |
|         |            | Bật: Inverter đang bị lỗi                              |  |
| FAULT   |            | Nhấp nháy 1 lần: Ngõ Back-up quá tải                   |  |
|         |            | Tắt: Invereter không bị lỗi                            |  |

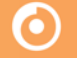

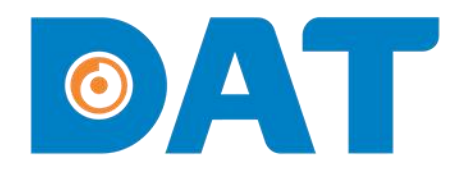

Industrial Automation: Automation - Elevator Sustainable Energy: Solar Power & ESS - UPS

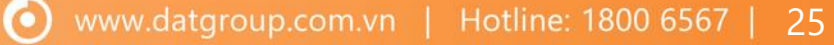

#### 6.1. KẾT NỐI VÀO INVERTER

Bước 1: Tải App SolarGo.

Bước 2: Bật kết nối Bluetooth trên điện thoại.

Bước 3: Mở App SolarGo => Nhấn vào Search Device => Chọn vào mục Bluetooth và chọn vào Inverter cần kết nối.

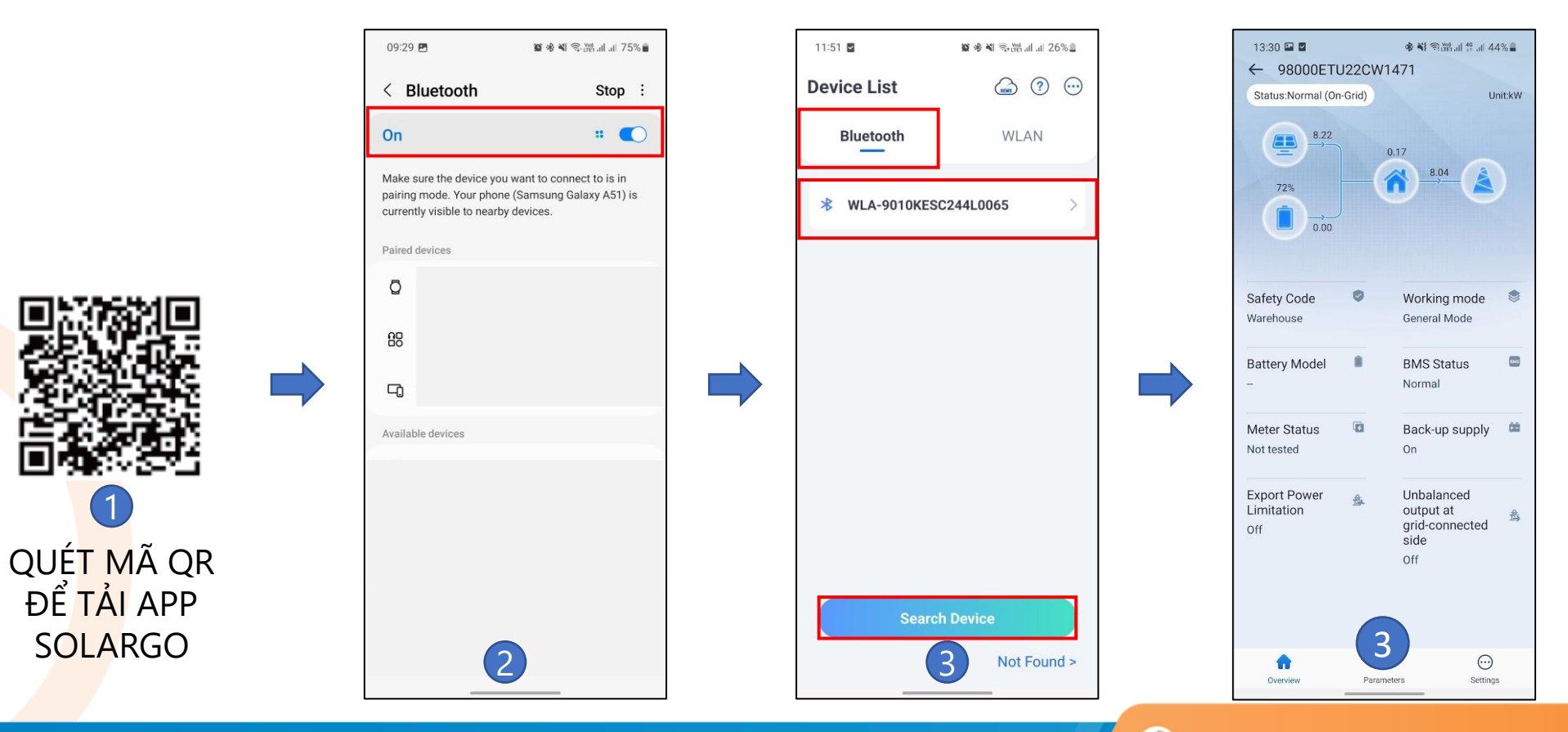

#### 6.2. CÀI ĐẶT CÁC THÔNG SỐ CƠ BẢN CỦA INVERTER

**Bước 1:** Chọn mục **Settings** =>**Quick Settings** =>Nhập mật khẩu: **goodwe2010 Bước 2:** Cài đặt mã an toàn. Chọn **Default 50Hz** => **Next** để chuyển sang mục tiếp theo.

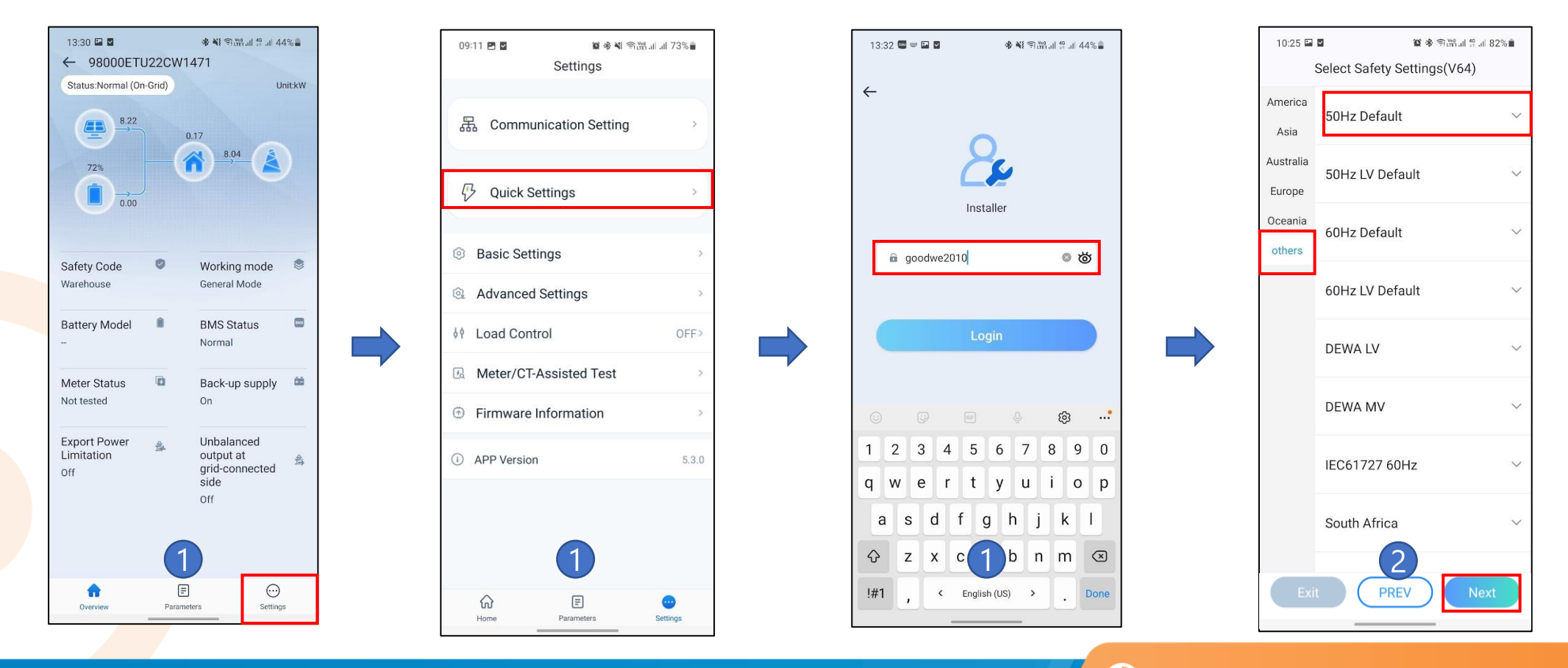

#### 6.2. CÀI ĐẶT CÁC THÔNG SỐ CƠ BẢN CỦA INVERTER

Bước 3: Cài đặt Battery. Chọn đúng loại Battery đang kết nối với Inverter.
 Bước 4: Chọn chế độ hoạt động tùy theo nhu cầu sử dụng, khuyến nghị chọn Self-use Mode.
 Bước 5: Chọn Complete để hoàn thành.

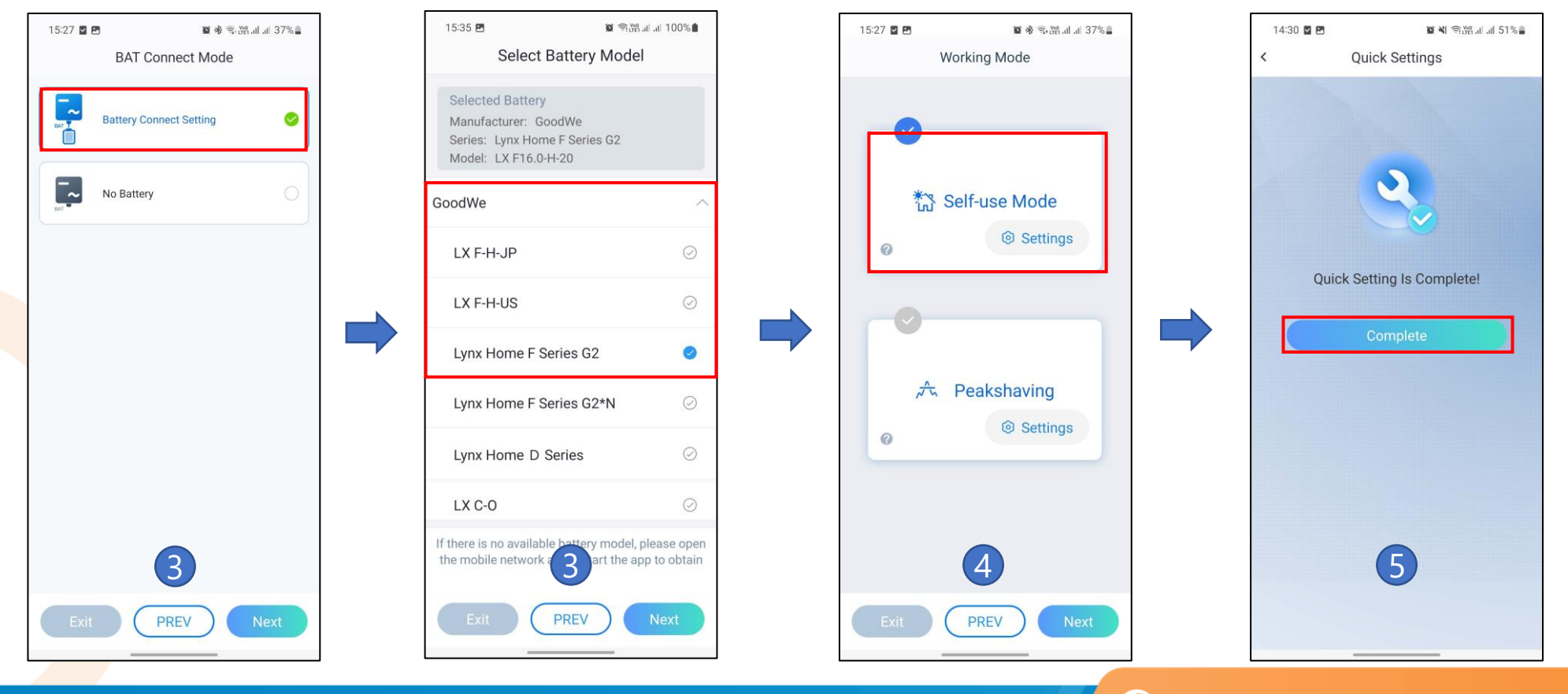

#### 6.3. CÀI ĐẶT ZERO EXPORT

Bước 1: Vào mục Settings => Advance Settings.

Bước 2: Bật chế độ Three-phase Unbalanced Output để Inverter hoạt động ở chế độ hòa lưới bám tải không cân bằng pha.

Bước 3: Vào mục Power Limit => Bật chế độ Power Limit, điền công suất cho phép phát ra lưới OW và nhấn lưu.

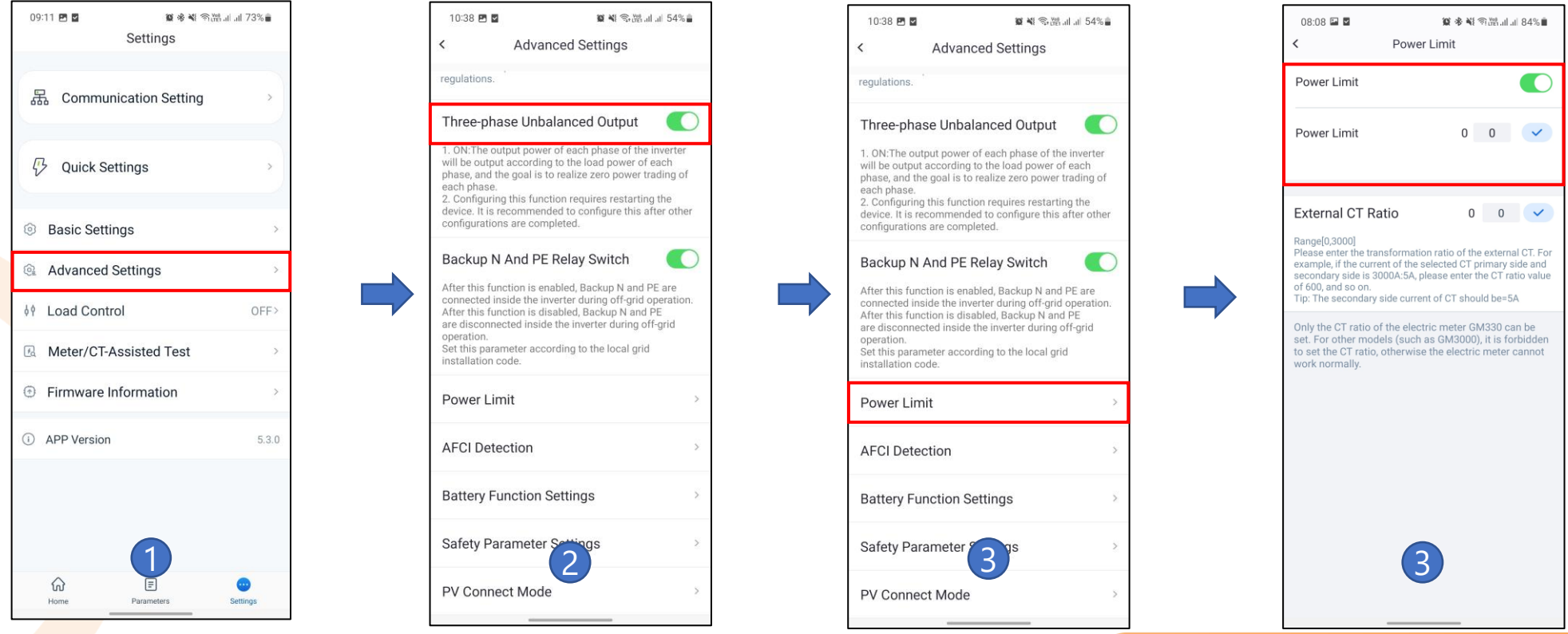

#### 6.4. CÀI ĐẶT DOD CHO BATTERY

**Bước 1:** Vào mục **Setting => Advance Settings**.

Bước 2: Vào mục Battery function setting.

**Bước 3:** Cài đặt % **Depth Of Discharge (On-grid)** và **Depth Of Discharge (Off-grid)** cho phù hợp với nhu cầu sử dụng. Bật chế độ **SOC Protection =>** Nhấ<u>n **Save** để lưu th</u>ông số.\_\_\_\_\_

| 09:11 🖻 📓 🖉 📽 🔌 ଲିଲ<br>Settings | å.at.at. 73% <b>≡</b> | 10:38 년 월 (第 학원 · 11 · 154%)을<br>< Advanced Settings                                                                                                    | 08:07 🖬 🗖 📁 📽 🕸 해 영법:네네 8<br>< Battery Function Setting                                                    |
|---------------------------------|-----------------------|----------------------------------------------------------------------------------------------------|----------------------------------------------------------------------------------------------------|
| 品 Communication Setting         | >                     | regulations.                                                                                                    | SOC Protection<br>When SOC Protection in turned on, battery stops                                          |
| 🖓 Quick Settings                | >                     | <ol> <li>ON:The output power of each phase of the inverter<br/>will be output according to the load power of each<br/>phase, and the goal is to realize zero power trading of<br/>each phase.</li> <li>Configuring this function requires restarting the</li> </ol> | discharging according to the Depth of Discharge (DC<br>set below.<br>Depth of Discharge 95<br>(On-Grid) 95 |
| Basic Settings                  | >                     | device, it is recommended to configure this after other configurations are completed.                                                                                                    | application, unit %                                                                                        |
| Advanced Settings               | S.                    | Backup N And PE Relay Switch                                                                                                    | (Off-grid) 95                                                                                              |
| 🕴 Load Control                  | OFF>                  | After this function is enabled, Backup N and PE are<br>connected inside the inverter during off-grid operation.<br>After this function is disabled, Backup N and PE<br>are disconnected inside the inverter during off-grid                                         | Set the battery discharge depth for off-grid application<br>unit: %                                        |
| Meter/CT-Assisted Test          | >                     | operation.<br>Set this parameter according to the local grid                                                                                                    | Fast Charging                                                                                              |
| Firmware Information            | >                     | Power Limit >                                                                                                    | Charge cut-off SOC 0 0<br>Range[0,100]%                                                                    |
| i APP Version                   | 5.3.0                 | AFCI Detection >                                                                                                    | Fast charging   0   0     Range[0,100]%                                                                    |
|                                 |                       | Battery Function Settings                                                                                                    | Backup SOC Holding                                                                                         |
|                                 |                       | Safety Parameter Settings                                                                                                    | Tip:<br>If the battery model is not selected, please g<br>select: More-Quick Setting-Select Battery Mo     |
| Mine 1                          | ero<br>Settings       | PV Connect Mod 2                                                                                                    | 3                                                                                                    |
|                                 |                       |                                                                                                    |                                                                                                    |

95

95

 $\mathbf{O}$ 

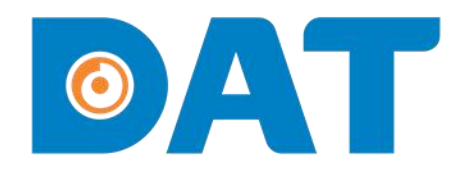

# 7. CÀI ĐẶT WIFI

Industrial Automation: Automation - Elevator | Sustainable Energy: Solar Power & ESS - UPS

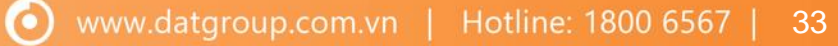

### ØAT

### 7. CÀI ĐẶT WIFI

**Bước 1:** Vào mục **Settings => Communication Setting**.

#### Bước 2: Chọn mục WLAN/LAN.

**Bước 3:** Bật **WLAN** => Chọn Wifi cần kết nối và nhập mật khẩu => Nhấn **Save** để lưu thông tin.

Bước 4: Nếu kết nối thành công đèn trạng thái kết với Server trên mô đun WiFi LAN KIT 2.0 sẽ chuyển trạng thái từ nhấp nháy sang đứng yên.

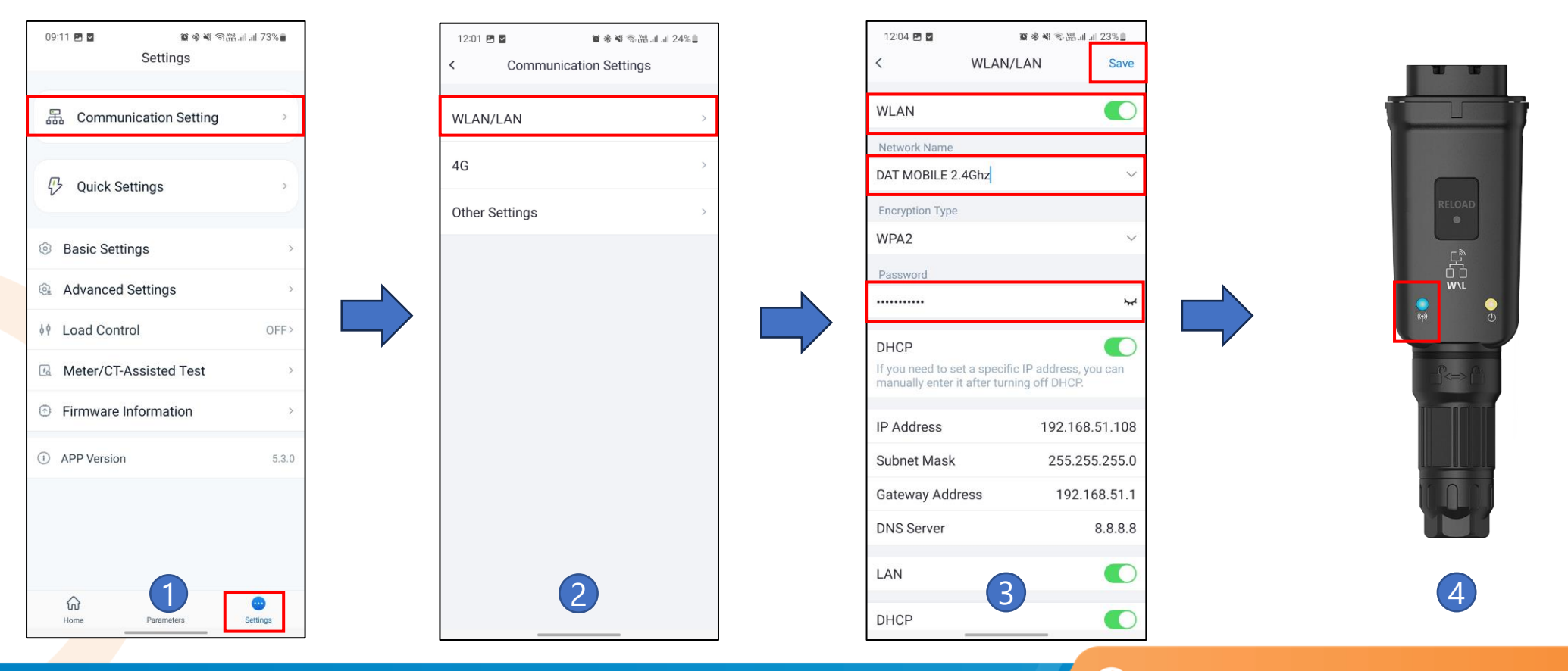

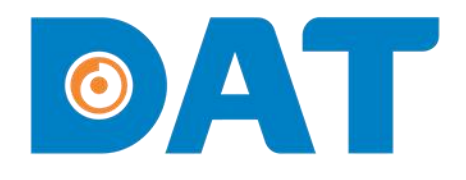

# 8. TẠO DỰ ÁN TRÊN SEMS PORTAL

Industrial Automation: Automation - Elevator | Sustainable Energy: Solar Power & ESS - UPS

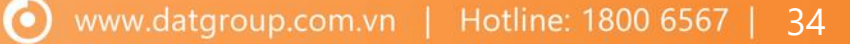

### ØAT

#### 8. TẠO DỰ ÁN TRÊN SEMS PORTAL

Bước 1: Quét mã QR để cài đặt app Sems portal.

**Bước 2:** Mở app Sems Portal => Chọn **Register** và điền các thông tin cần thiết để tạo tài khoản.

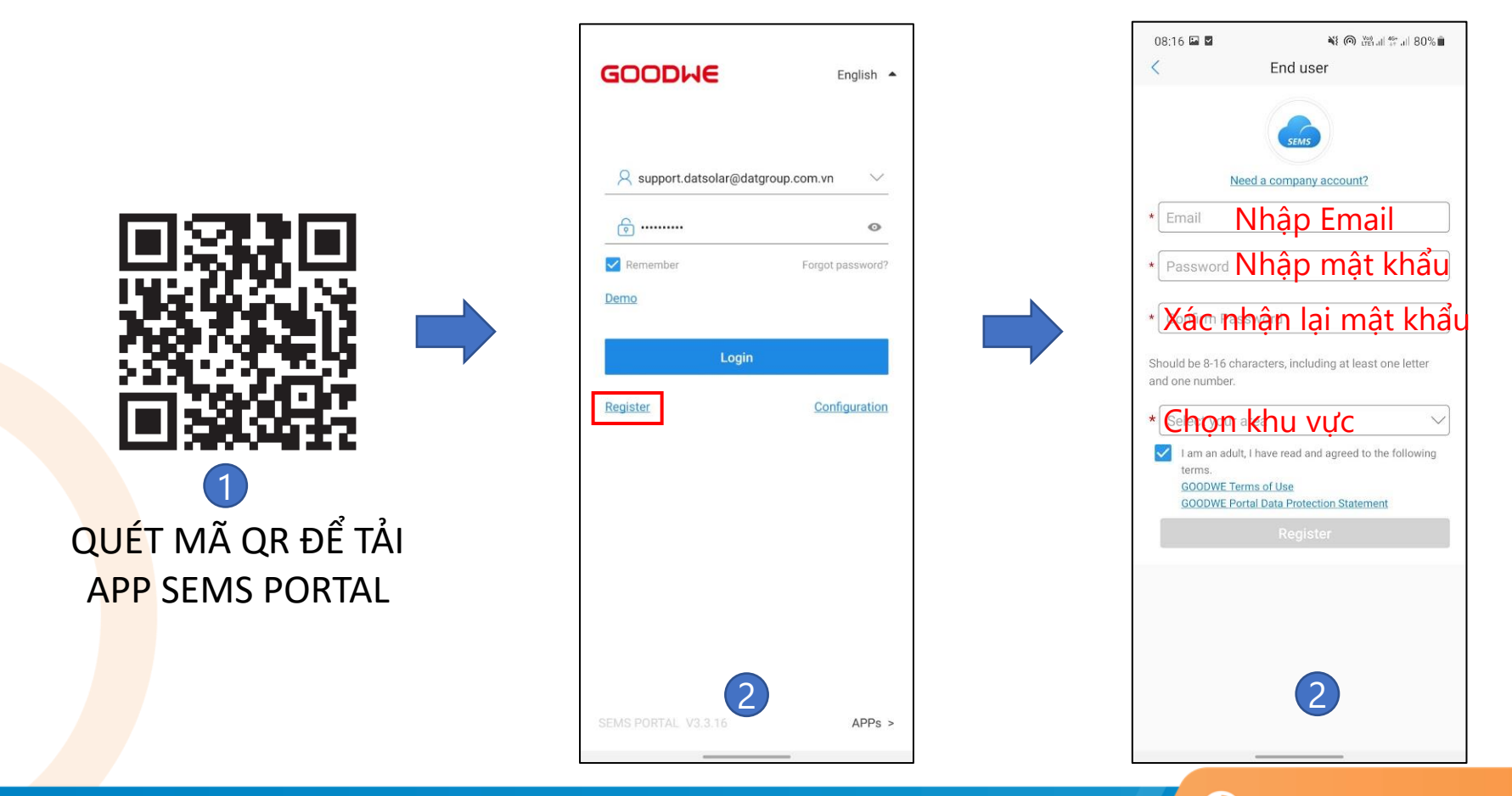

 $\mathbf{O}$ 

### 8. TẠO DỰ ÁN TRÊN SEMS PORTAL

Bước 3: Đăng nhập tài khoản.

**Bước 4:** Tạo dự án mới => Điền các thông tin cần thiết để tạo dự án. Nhập mã đại lý **GW10088303. Bước 5:** Thêm inverter vào dự án bằng cách quét **mã QR** trên thân inverter.

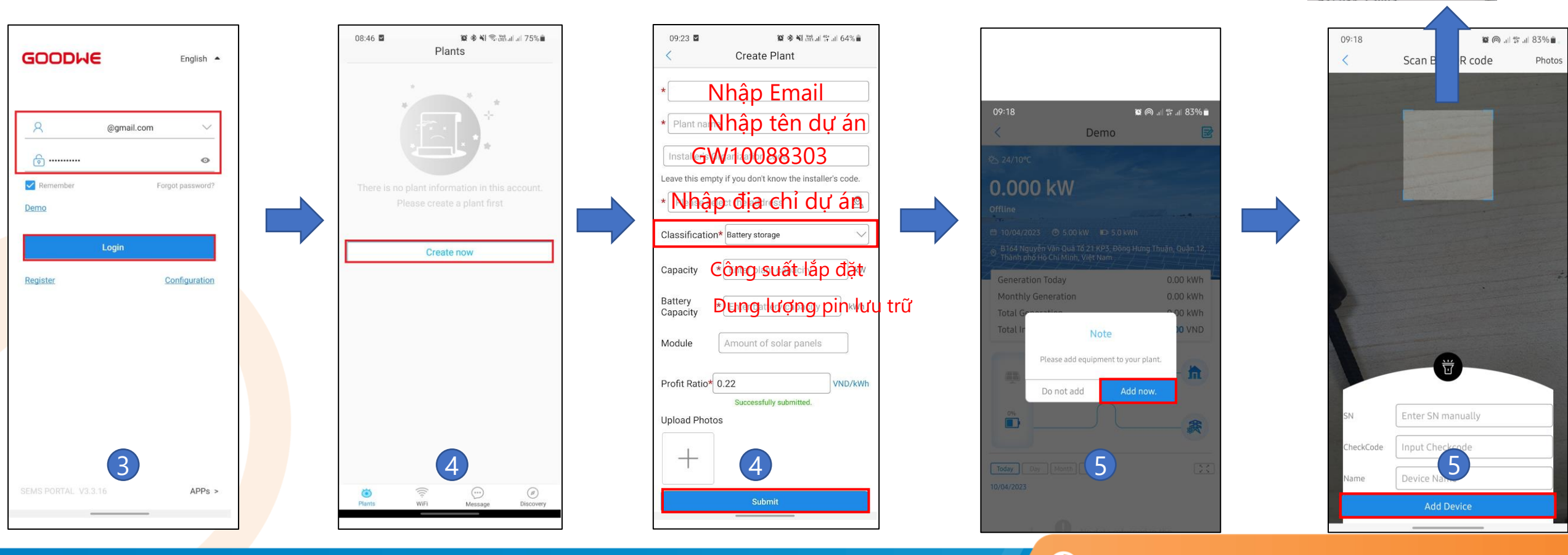

0

CA

32W0070

Made in China

# 

# **THANK YOU**

Industrial Automation: Automation - Elevator | Sustainable Energy: Solar Power & ESS - UPS

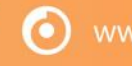